# **DNP Photo Imaging America Corp.**

M4/Q4 Printer Basics

## **IMPORTANT SAFETY INSTRUCTIONS**

Safety is paramount. These safety instructions are to protect you, your customer and your investment in the DNP Photo Imaging America Corp. product line and for the overall public. The following bullet points apply to the safety instructions in this manual:

- Read all of these instructions before setting up, installing, and operating your system.
- Follow all warnings, safety precautions, and notices for all procedures in this manual.
- When in doubt, stop what you are doing and reassess the safety of the situation or procedure. Never continue with a step or procedure when there is the slightest doubt regarding safety.
- Save these instructions for future reference.

## **GENERAL SAFETY PRECAUTIONS**

- Never install or setup the system near water.
- Never place the system on an unstable platform.
- Never place the system near a heat source such as a heater or furnace.
- Never perform any of these steps while wearing jewelry (rings, loose necklaces, bracelets, etc.), neckties or long sleeve shirts. These items are conductors of electricity or may get caught in the unit and cause injury.
- Never insert any foreign object into the system unit without powering the system OFF first.
- **P** Never block ventilation ports; allow plenty of room around the system for ventilation.
- Never use water or liquid to extinguish a fire on the system unit.
- Always protect the power cord from accidental kinks, cuts, and foot traffic.
- Always operate this system from the correct type of grounded power source.
- Always clean and maintain the system in the prescribed manner as instructed in this manual.
- Always use this equipment in the specified manner as recommended by the manufacturer.

Failure to observe safety precautions voids your warranty and may cause damage to the unit and could result in personal injury or death. Contact technical support at 1-888-749-3587 if:

- **The system is damaged due to fire or flood; or is otherwise unsafe to operate.**
- Any part of the system is dropped, cracked, or is not operating properly after performing cleaning and maintenance.
- You have any questions not answered in this manual.

**General Safety Precautions** 

## **M-Series & Q-Series Printers**

## **Distinguishing Your M-Series and Q-Series Printer Model**

The M-Series printers are versatile photo printers for use in photo labs by professional photographers, or in other commercial situations which demand high speed and exceptional quality. Other information on the M-Series printers can be found in the printer's field service manual or your system's documentation suite.

## PixelWare<sup>™</sup> M-Series and Q-Series Printers

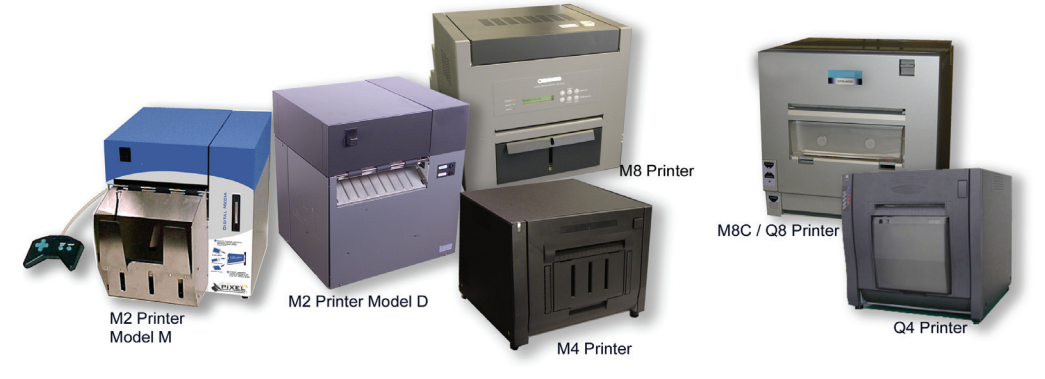

Figure 3. The M-Series and Q-Series Printer Lines

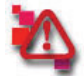

## Attention

Prior to moving the printer, the ink ribbon and paper cassette should be removed from the printer. Always have assistance when lifting/moving the printer.

When reinstalling, check that the ribbon and the paper are properly positioned before resuming printing. If either is positioned incorrectly, paper jams, print position errors, or other unexpected problems can occur.

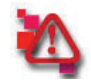

## Attention

Do not open the printer cover when the printer is printing. Doing so can cause damage to the thermal head.

The M4 and Q4 printers are very similar. The instructions written for one work for the other. Both the M4 and Q4 printers have multiple paper sizes available. The most common paper size for both printers is 4x6.

The M8C and Q8 printers are interchangeable. Instructions written for one work for the other, and so forth.

•

## M4/Q4 PRINTERS

Use the following procedures with your M4/Q4 printer.

## Installing the M4/Q4 Paper

## Note

It is a good idea to check daily that there is enough paper in the printer to meet anticipated demand.

Avoid touching the surface of the M4/Q4 paper. Excessive fingerprints or smudges can lead to poor print quality.

- 1. Remove the ribbon spools from the printer.
- 2. Remove the paper spool from the paper compartment.
- 3. Pull the spool apart. Properly discard of the used paper roll.

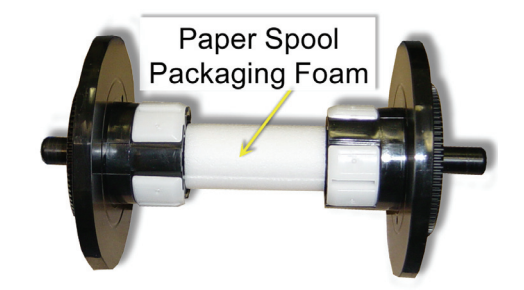

Figure 1. Paper Spool

4. Place the new paper roll on one end of the paper spool.

## Note

Hold the edges of the new paper roll to avoid getting fingerprints and smudges on the paper.

- 5. Attach the other end of the paper spool.
- 6. Turn the paper spool so that the leading edge of the paper goes over the top of the spool.

## Hello

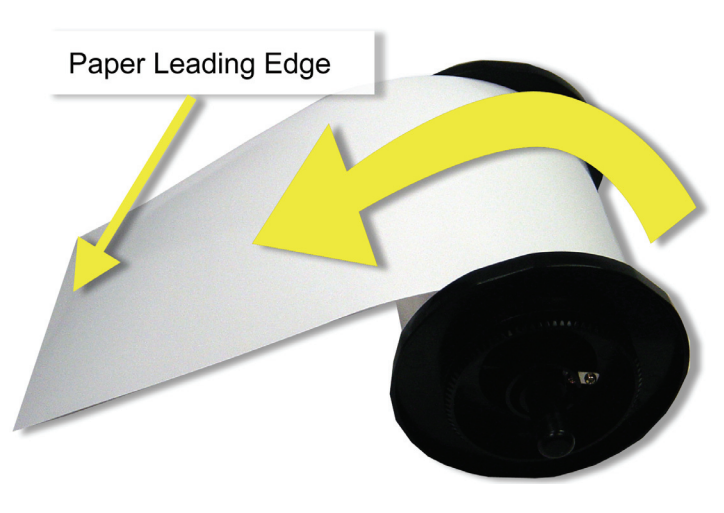

Figure 2. Positioning the Leading Edge of the Paper

- 7. Remove the sticker from the paper roll. Carefully place the spool in the paper cradle (see Figure 3).
- 8. Feed the paper over the beam and under the alignment guide. Align the paper as indicated by the guide markings on the printer (see Figure 3).

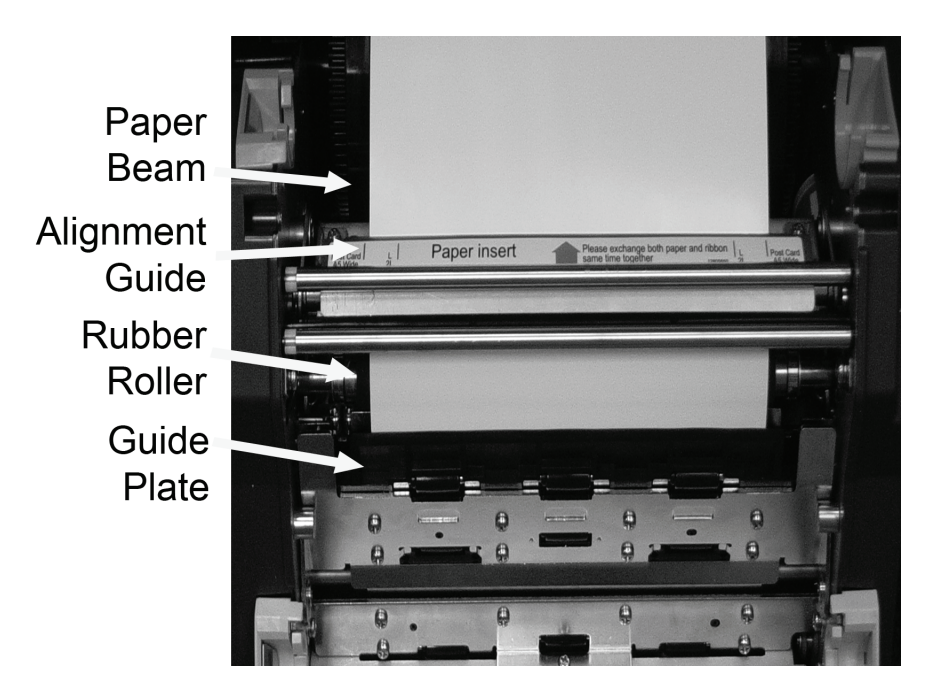

Figure 3. Threading the Paper in the M4/Q4

9. Slide the paper over the rubber roller and behind the guide plate (see Figure 3).

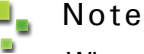

Hello

When using your M4/Q4 printer, empty the paper scrap bin on a regular basis to prevent paper jams.

10. Continue feeding the paper until the printer beeps. This indicates that the paper is in the correct position.

You have now replaced the paper in the M4/Q4 printer. Continue with "Installing the M4/Q4 Ribbon" on page 5.

## Installing the M4/Q4 Ribbon

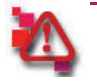

## Attention

Before installing the ribbon in the M4/Q4 printer, make sure that the paper is properly installed. See "Installing the M4/Q4 Paper" on page 2.

- 1. Remove the new ribbon from the plastic bag.
- 2. Insert the receive spool in the upper ribbon cradles with the geared end on the left (see Figure 4).
- 3. Insert the supply spool in the lower ribbon cradles with the geared spool on the left (see Figure 4).

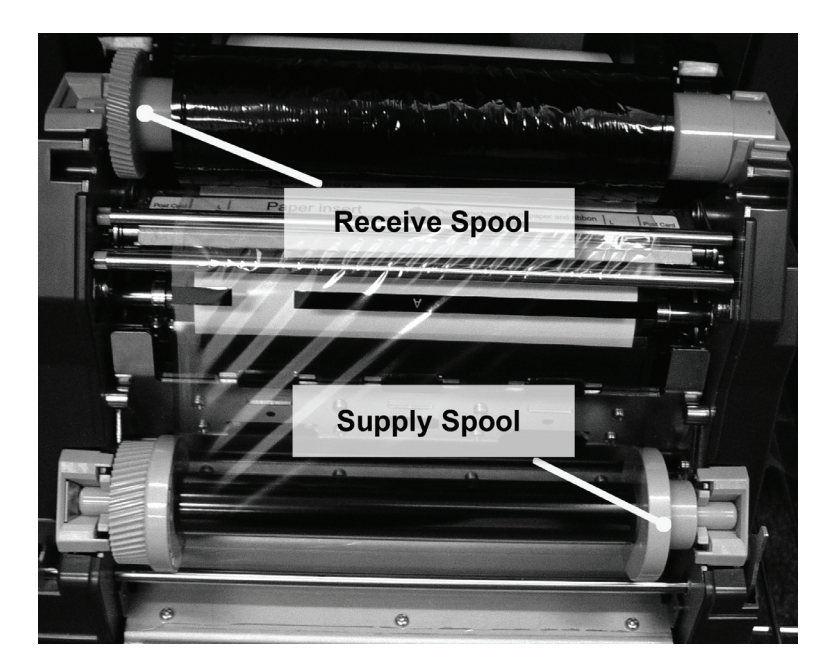

Figure 4. Ribbon Cradles

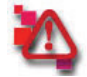

## Attention

The receive ribbon must be wound opposite of the supply ribbon spool creating an S shape in the ribbon (see Figure 5).

- 4. Wind the receive spool so that the ribbon feeds under the spool (see Figure 5).
- 5. Wind the supply spool so that the ribbon feeds over the spool and the ribbon is taut (see Figure 5).

**Basic Maintenance** 

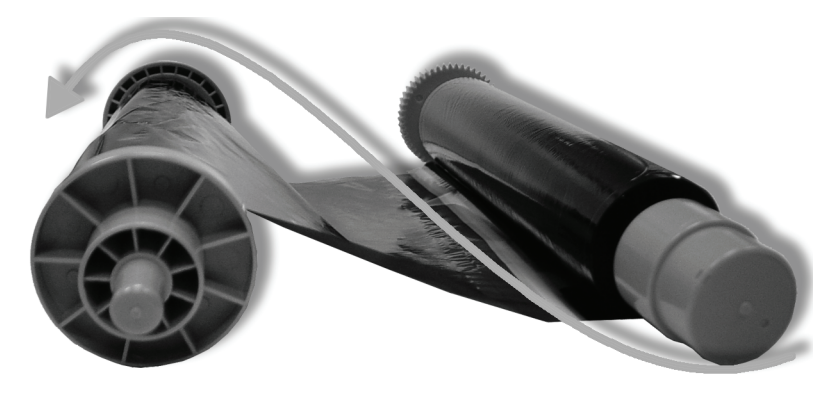

Figure 5. Ribbon Path

## Note

When using your M4/Q4 printer, empty the paper scrap bin on a regular basis to prevent paper jams.

The printer cycles through the new ribbon and paper for a few seconds. When this process is complete, approximately four sheets of blank paper eject from the printer.

You have now replaced the ribbon in the M4/Q4 printer. Continue with "Maintaining the Printers" on page 25.

## **Emptying the Paper Scrap Bin**

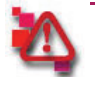

## Attention

Do not insert your fingers into the print exit area when the printer is in use. Doing so can cause injury.

Before replacing the printer media, remove the paper trimmings from the printer's scrap bin.

1. Locate the hand-hold area at the bottom-center of the bin (see Figure 6)

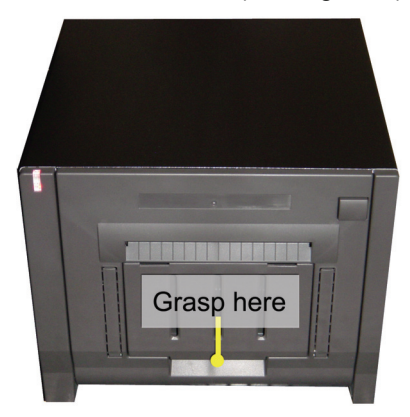

Figure 6. M4/Q4 Printer Scrap Bin

- 2. Gently pull the bin away from the bottom of the printer base.
- 3. Slide the bin down and remove it from printer.
- 4. Empty any paper trimmings in the bin into a proper receptacle.
- 5. Insert the top-end of the bin into the upper base of the printer.
- 6. Gently guide the bottom end of the scrap bin into the printer base.

You have now emptied the scrap bin.

#### Cleaning the Air Filters

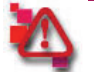

## Attention

If the filter is clogged, the inside temperature of the housing becomes higher and can cause the thermal head to overheat.

When the thermal head overheats, printing halts and the error LED may blink. Printing resumes automatically when the head temperature cools. The thermal head can also overheat due to inputting continuous high-power such as printing all black images.

1. Locate the cooling fans bolted to the bottom of the housing towards the back of the interior cavity of the printer.

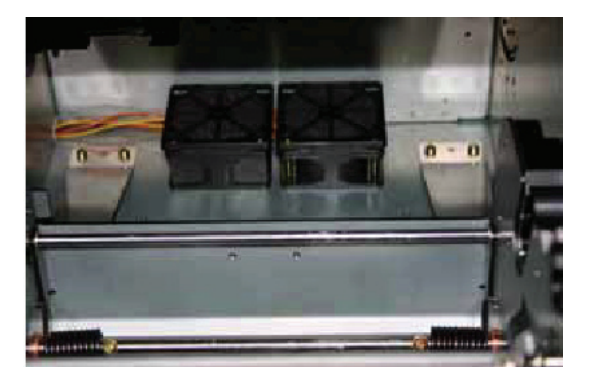

Figure 7. Cooling Fans Location

2. The filter covers snap off. Use your fingers to pry the filter cover off the fan.

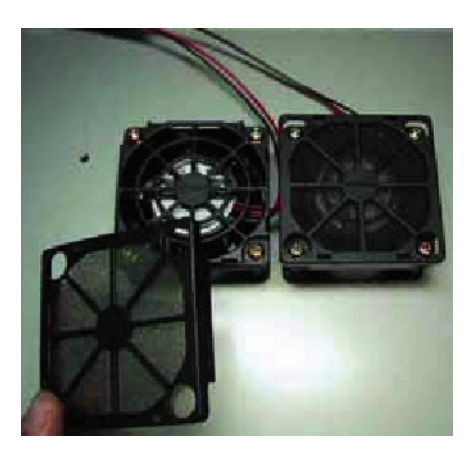

Figure 8. Removing the Fan Filter Cover

3. Clean the air filter using a brush or cleaner.

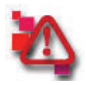

#### Attention

If you wash the air filter, wait until the filter is completely dry before reinstalling. Any moisture will cause problems.

4. Replace the filter covers making sure that they snap securely on to the cooling fans.

#### Cleaning the Air Filters

5. Power ON the printer.

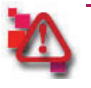

## Attention

Remove any jewelry or clothing that could get caught in the unit as a safety precaution.

- 6. Reinstall the printer paper. See "Installing the M-Series Paper and Ribbon" on page 8.
- 7. Replace the ribbon. See "Installing the M-Series Paper and Ribbon" on page 8.
- 8. Close the printer cover.

You have now cleaned the air filters.

Cleaning the Interior of the M4/Q4

## Attention

An accumulation of dust can clog the filter causing the inside temperature of the housing to become higher and the thermal head to overheat.

When the thermal head overheats, printing halts and the error LED may blink. Printing resumes automatically when the head temperature cools. The thermal head can also overheat due to inputting continuous high-power such as printing all black images.

- 1. Power OFF the M4/Q4 printer.
- 2. Press the printer cover release button to open the printer cover (see Figure 9).

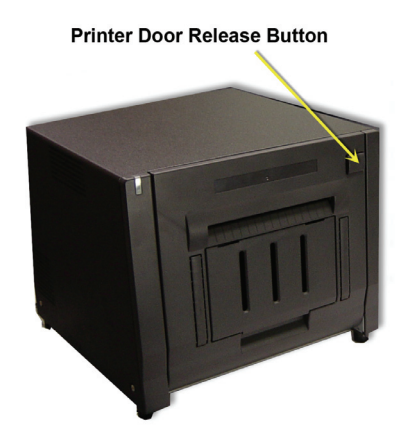

Figure 9. Printer Cover Release Button

3. Remove the ribbon from the printer noting the placement of the receive and supply spools (see Figure 10).

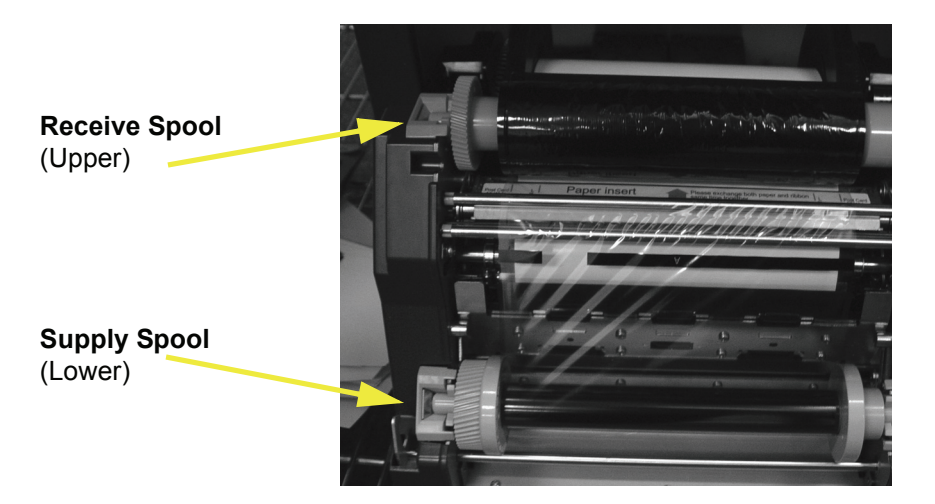

Figure 10. Ribbon Spool Placement

4. Once the ribbon is removed, gently pull the paper to unwind it from the paper path (see Figure 11).

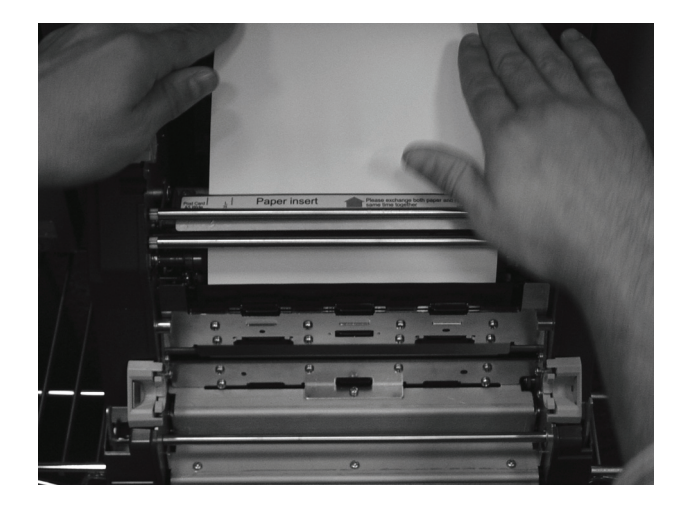

Figure 11. Unthreading the Printer Paper

5. Using a small vacuum or blower, clean the inside of the printer to remove any dust or debris.

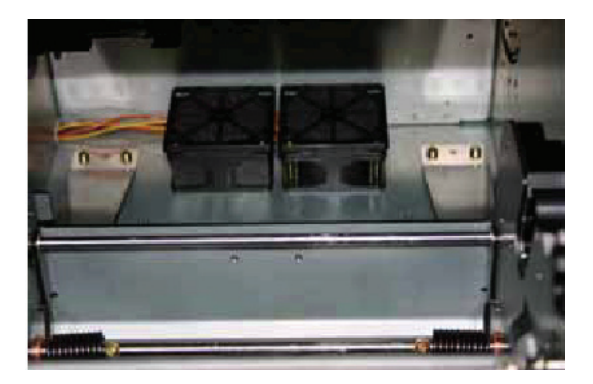

Figure 12. Printer Interior

6. Power ON the printer.

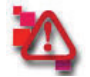

## Attention

Remove any jewelry or clothing that could get caught in the unit as a safety precaution. See "General Safety Precautions" on page iii.

- 7. Reinstall the printer paper and ribbon.
- 8. Close the printer cover.

You have now cleaned the interior of the M4/Q4.

## **Cleaning the Platen Roller**

- 1. Before proceeding, wait a couple of minutes to allow the print head to cool off.
- 2. Using a soft lint-free cloth and ethyl alcohol<sup>1</sup>, clean the platen roller (see Figure 13).

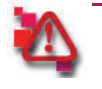

## Attention

To avoid invading resin, do not use Benzene, thinner or other cleaning agents.

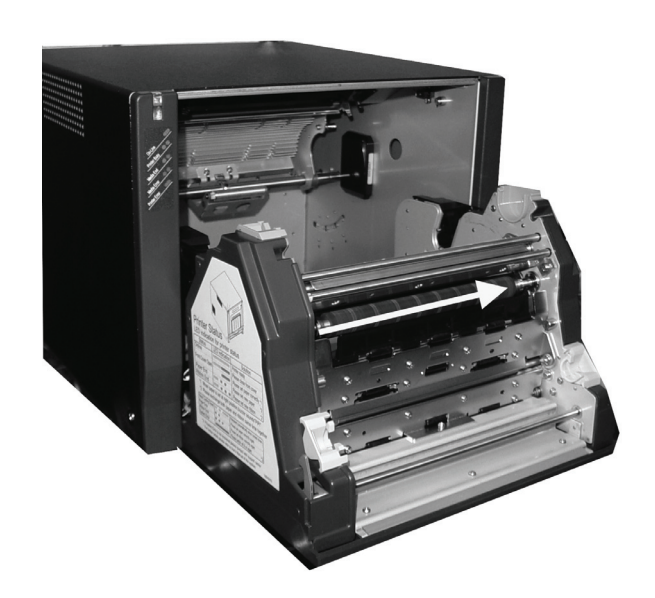

Figure 13. Cleaning the Platen Roller

- 3. Turn the roller as you wipe the surface to clean the entire unit.
- 4. Power ON the printer.

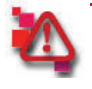

## Attention

Remove any jewelry or clothing that could get caught in the unit as a safety precaution. See "General Safety Precautions" on page iii.

- 5. Replace the printer paper.
- Replace the supply and receive ribbon spools making sure to position them as noted in "Installing the M4/Q4 Ribbon" on page 5 beginning with step 2.
- 7. Remove the ribbon slack by turning the receive spool approximately five times.

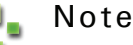

It is important that the ribbon be taut when it is installed. A loose ribbon causes printer errors.

8. Close the printer cover.

You have now cleaned the Platen Roller.

<sup>1.</sup> Available in the Field Maintenance Kit. Contact your customer support representative at 1-877-388-1776 for more information.

#### Cleaning the Print Head

## **Cleaning the Print Head**

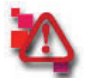

## Attention

Do not use alcohol, Benzene, thinner, or sand paper to clean the print head.

- 1. Power OFF the M4/Q4 printer.
- 2. Press the printer cover release button to open the printer cover (see Figure 14).

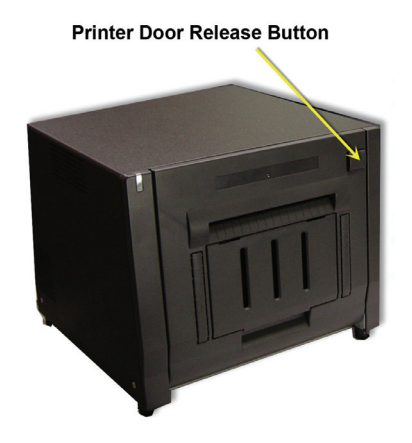

Figure 14. Printer Cover Release Button

3. Remove the ribbon from the printer noting the placement of the receive and supply spools (see Figure 15).

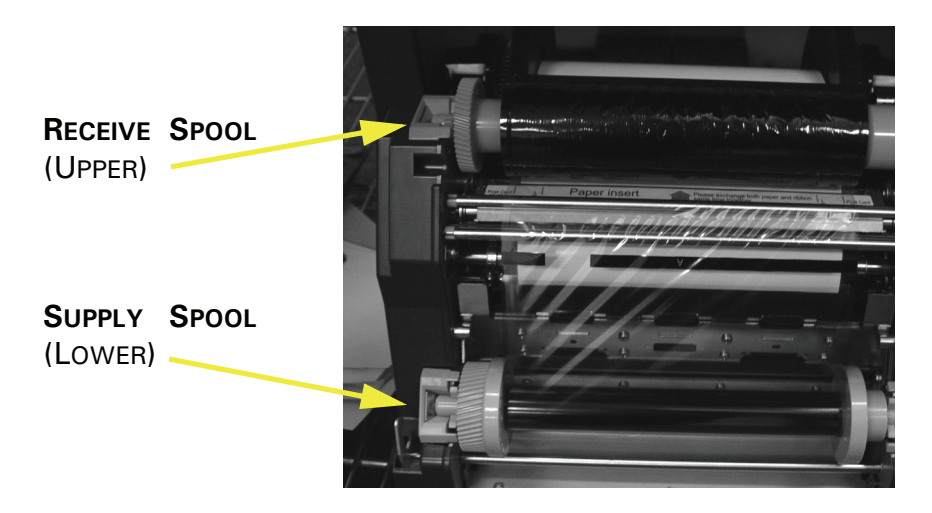

Figure 15. Ribbon Spool Placement

4. Once the ribbon is removed, gently pull the paper to unwind it from the paper path (see Figure 16).

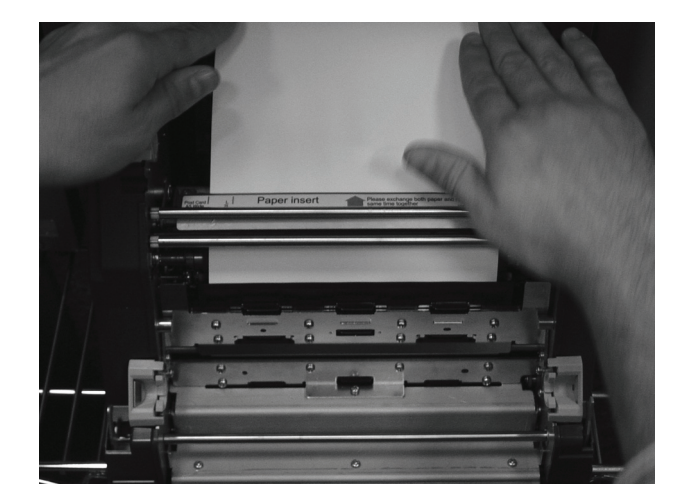

Figure 16. Unthreading the Printer Paper

- 5. Before proceeding, wait a couple of minutes to allow the print head to cool off.
- 6. Using a #8000 cleaning sheet (3M, Fuji Film, etc.), wipe the print head surface five (5) times in the same direction (for example, left to right) to remove any powder or residue adhering to the print head. (see Figure 17).

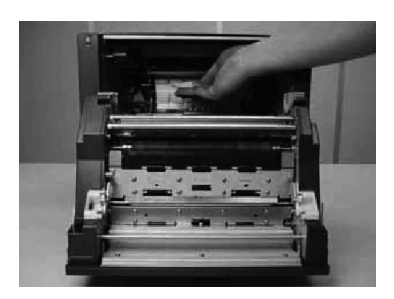

Figure 17. Cleaning the Print Head

- 7. Turn the roller as you wipe the surface to clean the entire unit.
- 8. Power ON the printer.

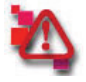

## Attention

Remove any jewelry or clothing that could get caught in the unit as a safety precaution. See "Important Safety Instructions" on page iii.

- 9. Replace the printer paper. See "Installing the M4/Q4 Paper" on page 2.
- 10. Replace the supply and receive ribbon spools making sure to position them as noted in step 3. See "Installing the M4/ Q4 Ribbon" on page 5.
- 11. Remove the ribbon slack by turning the receive spool approximately five times.

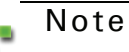

It is important that the ribbon be taut when it is installed. A loose ribbon causes printer errors.

Cleaning the Print Head

Basic Maintenance

12. Close the printer cover.

You have now cleaned the print head.

## **Repairing a Torn Ribbon**

1. Attach the supply side of the ribbon to the receive side using clear tape. There is no need to be specific in aligning the ribbon pieces.

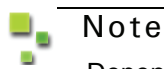

Depending on your printer, the ribbon may look different from the one shown in the picture below.

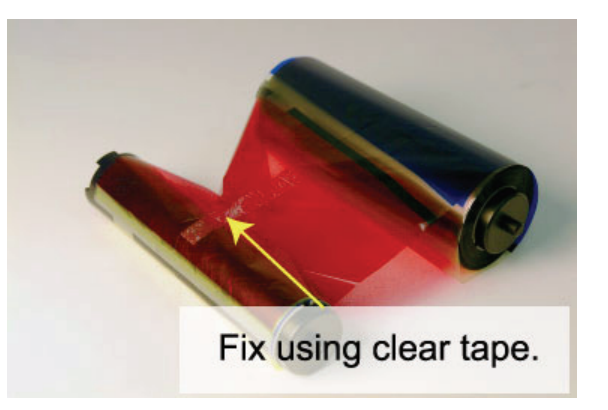

Figure 18. Fixing a Torn Ribbon

2. Turn the receive spool towards the back of the printer several times until the repaired portion disappears completely and the supply side of the ribbon is smooth.

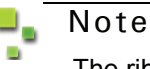

The ribbon can be repaired without removing the ribbon spools from the printer. If more space is needed, then remove the ribbon spools and replace them after repairing them.

You have now fixed a torn ribbon.

Troubleshooting M4/Q4 Print Quality

## Troubleshooting M4/Q4 Print Quality

Occasionally, the M4/Q4 printer will require manual adjustments to ensure high-quality prints. The following table lists various print issues and how to resolve them.

| Issue                 | Solution                               | Page                                                                                      |
|-----------------------|----------------------------------------|-------------------------------------------------------------------------------------------|
| Graze                 | Adjust offset.                         | Requires a trained technician.<br>Contact technical support at<br><b>1-877-388-1776</b> . |
|                       | Clean thermal print head.              | See "Cleaning the Print Head" on page 13.                                                 |
|                       | Adjust head voltage.                   | Requires a trained technician.<br>Contact technical support at<br><b>1-877-388-1776</b> . |
| Wrinkle               | Adjust offset.                         | Requires a trained technician.<br>Contact technical support at<br><b>1-877-388-1776</b> . |
|                       | Adjust ribbon feed out gear assembly.  | Requires a trained technician.<br>Contact technical support at<br><b>1-877-388-1776</b> . |
|                       | Adjust ribbon rewinding gear assembly. | Requires a trained technician.<br>Contact technical support at<br><b>1-877-388-1776</b> . |
| Stripe                | Adjust ribbon feed out gear assembly.  | Requires a trained technician.<br>Contact technical support at<br><b>1-877-388-1776</b> . |
|                       | Adjust head pressure.                  | Requires a trained technician.<br>Contact technical support at<br><b>1-877-388-1776</b> . |
|                       | Adjust ribbon rewinding gear assembly. | Requires a trained technician.<br>Contact technical support at<br><b>1-877-388-1776</b> . |
| Registration<br>Error | Adjust head pressure.                  | Requires a trained technician.<br>Contact technical support at<br><b>1-877-388-1776</b> . |
|                       | Clean platen roller.                   | See "Cleaning the Platen Roller" on page 12.                                              |
|                       | Clean thermal print head.              | See "Cleaning the Print Head" on page 13.                                                 |

#### Table 1: M4/Q4 Print Quality

#### Basic Maintenance

## Troubleshooting M4/Q4 Print Quality

Table 1: M4/Q4 Print Quality (Continued)

| lssue                               | Solution                                       | Page                                                                                      |
|-------------------------------------|------------------------------------------------|-------------------------------------------------------------------------------------------|
| Feed Deviation Clean platen roller. |                                                | See "Cleaning the Platen Roller" on page 12.                                              |
|                                     | Clean thermal print head.                      | See "Cleaning the Print Head" on page 13.                                                 |
| Cut Start<br>Position Error         | Cut-off paper width. Adjust<br>Print position. | Requires a trained technician.<br>Contact technical support at<br><b>1-877-388-1776</b> . |
| Angled Cut                          | Adjust Cutter assembly position.               | Requires a trained technician.<br>Contact technical support at<br><b>1-877-388-1776</b> . |

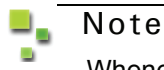

Whenever there is a error, it is possible for the print spooler to lose prints. Always verify that the correct number of prints have been issued. Resend the order if necessary.

Occasionally, the M4/Q4 displays an error message on the screen. The following tables list each error message as it appears and the possible causes and solutions.

## Standard M4/Q4 Error Messages

Table 7: M4/Q4 Standard Error Messages

| No.                                     | Message         | Possible Cause                                                                              | Solution                                                                                                    |
|-----------------------------------------|-----------------|---------------------------------------------------------------------------------------------|----------------------------------------------------------------------------------------------------|
| 1                                       | Cover Open      | Printer cover is open.                                                                      | Close the cover.                                                                                                    |
| 2                                       | Data Error      | <ul> <li>Trouble<br/>receiving<br/>image data.</li> <li>Application<br/>problem.</li> </ul> | <ul> <li>Check USB connection.</li> <li>Check application.</li> </ul>                                                                                       |
| 3                                       | Hardware Error  | Harness is<br>disconnected<br>or damaged.                                                   | Requires a trained<br>technician. Contact<br>technical support at                                                                                           |
| Head Voltage<br>requires<br>adjustment. | 1-877-388-1776. |                                                                                             |                                                                                                    |
|                                         |                 | Faulty power unit.                                                                          |                                                                                                    |
|                                         |                 | Faulty drive<br>board.                                                                      |                                                                                                    |
| 4                                       | Paper Error     | Media size<br>doesn't match<br>software.                                                    | Reset software<br>settings or replace<br>media to match                                                                                                    |
|                                         |                 | Paper and<br>ribbon media                                                                   | software in Admin.                                                                                                    |
|                                         |                 | do not match.                                                                               | achieve matching<br>combination of<br>sizes. See<br>"Installing the M4/<br>Q4 Paper" on<br>page 21. See<br>"Installing the M4/<br>Q4 Ribbon" on<br>page 23. |

#### Basic Maintenance

## Troubleshooting M4/Q4 Errors

| Table 7: M4/Q4 Sta | andard Error Messages | (Continued) |
|--------------------|-----------------------|-------------|
|--------------------|-----------------------|-------------|

| No. | Message         | Possible Cause                                | Solution                                                                                     |  |
|-----|-----------------|-----------------------------------------------|----------------------------------------------------------------------------------------------|--|
| 5   | Paper End Error | Paper is finished.                            | Replace or reinstall<br>paper. See                                                           |  |
|     |                 | Paper spool is not installed.                 | Q4 Paper" on<br>page 21.                                                                     |  |
|     |                 | Paper is not<br>positioned<br>correctly.      |                                                                                              |  |
| 6   | Paper Jam       | Paper is torn or crumpled.                    | Using scissors, cut<br>the leading edge                                                      |  |
|     |                 | Humidity level is<br>causing paper<br>to jam. | of the paper roll<br>straight across<br>and reinstall.                                       |  |
|     |                 |                                               | Allow paper to dry.<br>Turn down AC to<br>remove some of<br>the humidity from<br>the air.    |  |
| 7   | Ribbon Error    | ■■ Ribbon break<br>due to<br>jamming.         | <b>₽</b> ■ Repair torn ribbon.                                                               |  |
| 8   | Ribbon End      | Ribbon is finished.                           | ■■ Replace ribbon.<br>See "Installing the                                                    |  |
|     |                 | ■ Ribbon is not<br>installed.                 | M4/Q4 Ribbon" on page 23.                                                                    |  |
|     |                 | Incorrect ribbon.                             |                                                                                              |  |
| 9   | System Error    | Harness is<br>disconnected<br>or damaged.     | Requires a trained<br>technician. Contact<br>technical support at<br><b>1-877-388-1776</b> . |  |
|     |                 | Head Voltage<br>requires<br>adjustment.       |                                                                                              |  |
|     |                 | <b>-</b> ■ Faulty power<br>unit.              |                                                                                              |  |
|     |                 | Faulty drive board.                           |                                                                                              |  |
|     |                 | 100                                           |                                                                                              |  |

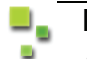

## Note

Whenever there is a error, it is possible for the print spooler to lose prints. Always verify that the correct number of prints have been issued. Resend the order if necessary.

## Advanced M4/Q4 Error Messages

| No. | Message   | Possible Cause                            | Solution                                                          |
|-----|-----------|-------------------------------------------|-------------------------------------------------------------------|
|     | Idle      | Not an error.                             | Not an error.                                                     |
|     | Printing  | Not an error.                             | Not an error.                                                     |
| 1   | Paper End | Paper is<br>finished.                     | <b>₽</b> ■ Reinstall paper.                                       |
|     |           | Paper spool is<br>not installed.          |                                                                   |
|     |           | Paper is not<br>positioned<br>correctly.  |                                                                   |
|     |           | Harness is<br>disconnected<br>or damaged. | Requires a trained<br>technician. Contact technical<br>support at |
|     |           | ■■ Faulty Paper<br>End sensor.            | <b>1-877-388-1776</b> .                                           |
|     |           | Faulty Paper<br>Empty sensor.             |                                                                   |
|     |           | Faulty interim<br>board.                  |                                                                   |
|     |           | Faulty drive<br>board.                    |                                                                   |
|     |           | Faulty main<br>board.                     |                                                                   |

Table 8: M4/Q4 Advanced Error Messages

| Table 8: M4/Q4 Advanced Error Messages | (Continued) |
|----------------------------------------|-------------|
|----------------------------------------|-------------|

| No. | Message              | Possible Cause                                                    | Solution                                                          |
|-----|----------------------|-------------------------------------------------------------------|-------------------------------------------------------------------|
| 2   | Ribbon End           | ■ Ribbon is<br>finished.                                          | Replace ribbon.                                                   |
|     |                      | Ribbon is not installed.                                          |                                                                   |
|     |                      | Incorrect ribbon.                                                 |                                                                   |
|     |                      | Harness is<br>disconnected<br>or damaged.                         | Requires a trained<br>technician. Contact technical<br>support at |
|     |                      | Faulty ribbon<br>sensor.                                          | 1-877-388-1776.                                                   |
|     |                      | DIP switch<br>setting error on<br>RFID module.                    |                                                                   |
|     |                      | Faulty RFID<br>board.                                             |                                                                   |
|     |                      | Faulty ribbon<br>rewind motor.                                    |                                                                   |
|     |                      | ■ Faulty tension<br>HP sensor.                                    |                                                                   |
|     |                      | Faulty interim<br>board.                                          |                                                                   |
|     |                      | Faulty drive board.                                               |                                                                   |
|     |                      | Faulty main<br>board.                                             |                                                                   |
| 3   | Head Cooling<br>Down | Print head<br>temperature<br>too high to<br>continue<br>printing. | Warning Only. Allow<br>the print head to<br>cool.                 |
|     |                      | ■ Harness is<br>disconnected<br>or damaged.                       | Requires a trained<br>technician. Contact technical<br>support at |
|     |                      | Faulty mistor                                                     | 1-877-388-1776.                                                   |
|     |                      | <b>-</b> ■■ Faulty main<br>board.                                 |                                                                   |

#### Basic Maintenance

## Troubleshooting M4/Q4 Errors

| No. | Message    | Possible Cause                               | Solution                                                                                  |
|-----|------------|----------------------------------------------|-------------------------------------------------------------------------------------------|
| 4   | Cover Open | Printer cover is open.                       | Close the cover.                                                                          |
|     |            | Harness is<br>disconnected<br>or damaged.    | Requires a trained<br>technician. Contact technical<br>support at                         |
|     |            | Faulty open sensor.                          | 1-877-388-1776.                                                                           |
|     |            | Faulty interim<br>board.                     |                                                                                           |
|     |            | Faulty drive<br>board.                       |                                                                                           |
|     |            | ■■ Faulty main<br>board.                     |                                                                                           |
| 5   | Paper Jam  | Paper is torn or crumpled.                   | Using scissors, cut<br>the leading edge                                                   |
|     |            | Humidity level is<br>causing paper<br>to jam | of the paper roll<br>straight across<br>and reinstall.                                    |
|     |            | to jam.                                      | Allow paper to dry.<br>Turn down AC to<br>remove some of<br>the humidity from<br>the air. |
|     |            | Harness is<br>disconnected<br>or damaged.    | Requires a trained<br>technician. Contact technical<br>support at                         |
|     |            | ■■ Faulty Paper<br>Jam sensor.               | 1-877-388-1776.                                                                           |
|     |            | Faulty interim<br>board.                     |                                                                                           |
|     |            | Faulty drive<br>board.                       |                                                                                           |
|     |            | Faulty main<br>board.                        |                                                                                           |

| No. | Message      | Possible Cause                                  | Solution                                                       |
|-----|--------------|-------------------------------------------------|----------------------------------------------------------------|
| 6   | Ribbon Error | Ribbon break<br>due to<br>jamming.              | <b>-</b> Repair torn ribbon.                                   |
|     |              | Ribbon break due to:                            | Requires a trained                                             |
|     |              | Head voltage set<br>too high.                   | technician. Contact technical support at <b>1-877-388-1776</b> |
|     |              | Offset Adjustment error.                        | 2                                                              |
|     |              | Faulty Feed Out<br>assembly<br>tension setting. |                                                                |
|     |              | Harness is<br>disconnected<br>or damaged.       |                                                                |
|     |              | Faulty ribbon sensor.                           |                                                                |
|     |              | Faulty ribbon rewind motor.                     |                                                                |
|     |              | Faulty tension<br>HP sensor.                    |                                                                |
|     |              | Faulty interim board.                           |                                                                |
|     |              | Faulty drive board.                             |                                                                |
|     |              | Faulty main board.                              |                                                                |

| No. | Message                   | Possible Cause                                                                                                    | Solution                                                                                                    |
|-----|---------------------------|----------------------------------------------------------------------------------------------------|----------------------------------------------------------------------------------------------------|
| 7   | Paper Definition<br>Error | <ul> <li>Media size<br/>doesn't match<br/>software.</li> <li>Paper and<br/>ribbon media<br/>do not match.</li> </ul>                                                               | <ul> <li>Reset software<br/>settings or replace<br/>media to match<br/>software.</li> <li>Replace media to<br/>achieve matching<br/>combination of<br/>sizes.</li> </ul> |
|     |                           | <ul> <li>Harness is disconnected or damaged.</li> <li>Faulty paper size sensor.</li> <li>Faulty interim board.</li> <li>Faulty drive board.</li> <li>Faulty main board.</li> </ul> | Requires a trained<br>technician. Contact technical<br>support at<br><b>1-877-388-1776</b> .                                                                             |
| 8   | Data Error                | <ul> <li>Trouble receiving image data.</li> <li>Application problem.</li> <li>Harness is disconnected or damaged.</li> <li>Faulty main board.</li> </ul>                           | Check USB<br>connection.<br>Check application.<br>Requires a trained<br>technician. Contact technical<br>support at<br>1-877-388-1776.                                   |

| No. | Message                | Possible Cause                                                                                                    | Solution                                                                                     |
|-----|------------------------|----------------------------------------------------------------------------------------------------|----------------------------------------------------------------------------------------------|
| 9   | Head Voltage<br>Error  | <ul> <li>Harness is<br/>disconnected<br/>or damaged.</li> <li>Head Voltage<br/>requires<br/>adjustment.</li> </ul> | Requires a trained<br>technician. Contact technical<br>support at<br><b>1-877-388-1776</b> . |
|     |                        | Faulty power unit.                                                                                                 |                                                                                              |
|     |                        | Faulty drive board.                                                                                                |                                                                                              |
|     |                        | Faulty main board.                                                                                                 |                                                                                              |
| 10  | Head Position<br>Error | Head up/down<br>movement<br>error.                                                                                 | Power OFF and<br>then restart the<br>printer.                                                |
|     |                        | Harness is<br>disconnected<br>or damaged.                                                                          | Requires a trained<br>technician. Contact technical<br>support at                            |
|     |                        | Head Voltage<br>requires<br>adjustment.                                                                            | 1-877-388-1776.                                                                              |
|     |                        | Faulty power unit.                                                                                                 |                                                                                              |
|     |                        | Faulty drive board.                                                                                                |                                                                                              |
|     |                        | Faulty main board.                                                                                                 |                                                                                              |

| No. | Message                     | Possible Cause                                                                                              | Solution                                                                                                    |
|-----|-----------------------------|----------------------------------------------------------------------------------------------------|----------------------------------------------------------------------------------------------------|
| 11  | Power Supply<br>Fan Stopped | <ul><li>Fan is blocked.</li><li>Fan not working.</li></ul>                                                  | <ul> <li>Power OFF printer<br/>and remove<br/>obstacle.</li> <li>Power OFF and<br/>then restart the<br/>printer.</li> </ul> |
|     |                             | <ul> <li>Harness is disconnected or damaged.</li> <li>Faulty fan.</li> <li>Faulty interim board.</li> </ul> | Requires a trained<br>technician. Contact technical<br>support at<br>1-877-388-1776.                                        |
|     |                             | <ul> <li>Faulty drive board.</li> <li>Faulty main board.</li> </ul>                                         |                                                                                                    |
| 12  | Cutter Error                | Paper caught.                                                                                               | Power OFF printer.<br>Power ON printer<br>to release the<br>cutter. Remove<br>paper.                                        |
|     |                             | Harness is<br>disconnected<br>or damaged.                                                                   | Requires a trained<br>technician. Contact technical<br>support at                                                           |
|     |                             | Faulty cutter<br>position<br>sensor.                                                                        | 1-877-388-1776.                                                                                                    |
|     |                             | Faulty cutter<br>motor.                                                                                     |                                                                                                    |
|     |                             | Faulty interim<br>board.                                                                                    |                                                                                                    |
|     |                             | <b>-■</b> Faulty drive board.                                                                               |                                                                                                    |
|     |                             | ■■ Faulty main<br>board.                                                                                    |                                                                                                    |

## Basic Maintenance

#### Troubleshooting M4/Q4 Errors

| Table 8: M4/Q4 Advanced Error Messages | (Continued)  |
|----------------------------------------|--------------|
|                                        | (Containada) |

| No. | Message                        | Possible Cause                                        | Solution                                                          |
|-----|--------------------------------|-------------------------------------------------------|-------------------------------------------------------------------|
| 13  | Pinch Roller<br>Position Error | Paper jam<br>detected near<br>the delivery<br>roller. | ■ Remove the paper jam.                                           |
|     |                                | Harness is<br>disconnected<br>or damaged.             | Requires a trained<br>technician. Contact technical<br>support at |
|     |                                | Faulty cutter<br>position<br>sensor.                  | 1-877-388-1776.                                                   |
|     |                                | Faulty cutter motor.                                  |                                                                   |
|     |                                | Faulty interim board.                                 |                                                                   |
|     |                                | Faulty drive<br>board.                                |                                                                   |
|     |                                | ■ Faulty main<br>board.                               |                                                                   |
| 14  | Ribbon Tension<br>Error        | Ribbon tension<br>mechanism<br>failure.               | ■ Remove the paper<br>jam.                                        |
|     |                                | Harness is<br>disconnected<br>or damaged.             | Requires a trained<br>technician. Contact technical<br>support at |
|     |                                | ■■ Faulty tension<br>HP sensor.                       | 1-877-388-1776.                                                   |
|     |                                | Faulty tension motor.                                 |                                                                   |
|     |                                | Faulty interim<br>board.                              |                                                                   |
|     |                                | Faulty drive<br>board.                                |                                                                   |
|     |                                | Faulty main<br>board.                                 |                                                                   |

| No. | Message                      | Possible Cause                                                                          | Solution                                                                                                    |
|-----|------------------------------|-----------------------------------------------------------------------------------------|----------------------------------------------------------------------------------------------------|
| 15  | Illegal Head<br>Temperature  | Printer head<br>overheated.                                                             | <ul> <li>Power OFF. Allow<br/>printer to cool for a<br/>few minutes.<br/>Restart the printer.</li> <li>Check that the</li> </ul> |
|     |                              |                                                                                         | cooling fan airflow<br>is not blocked.                                                                                           |
|     |                              | <ul> <li>Harness is<br/>disconnected<br/>or damaged.</li> <li>Faulty mistor.</li> </ul> | Requires a trained<br>technician. Contact technical<br>support at<br>1-877-388-1776.                                             |
|     |                              | Faulty main board.                                                                      |                                                                                                    |
| 16  | Illegal Media<br>Temperature | ■ Temperature of<br>media is too<br>high.                                               | Power OFF. Allow<br>printer to cool for a<br>few minutes.<br>Restart the printer.                                                |
|     |                              |                                                                                         | Check that the cooling fan airflow is not blocked.                                                                               |
|     |                              | Harness is<br>disconnected<br>or damaged.                                               | Requires a trained<br>technician. Contact technical<br>support at                                                                |
|     |                              | Faulty mistor.                                                                          | 1-877-388-1776.                                                                                                    |
|     |                              | Faulty interim board.                                                                   |                                                                                                    |
|     |                              | Faulty drive board.                                                                     |                                                                                                    |
|     |                              | Faulty main board.                                                                      |                                                                                                    |

## **Removing Paper Jams**

- 1. Power OFF the M4/Q4 printer.
- 2. Press the printer cover release button to open the printer cover (see Figure 19).

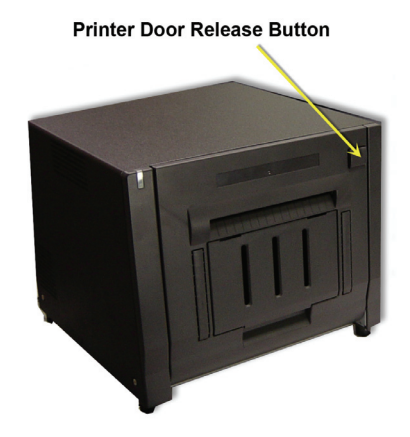

Figure 19. Printer Cover Release Button

3. Remove the ribbon from the printer noting the placement of the receive and supply spools (see Figure 20).

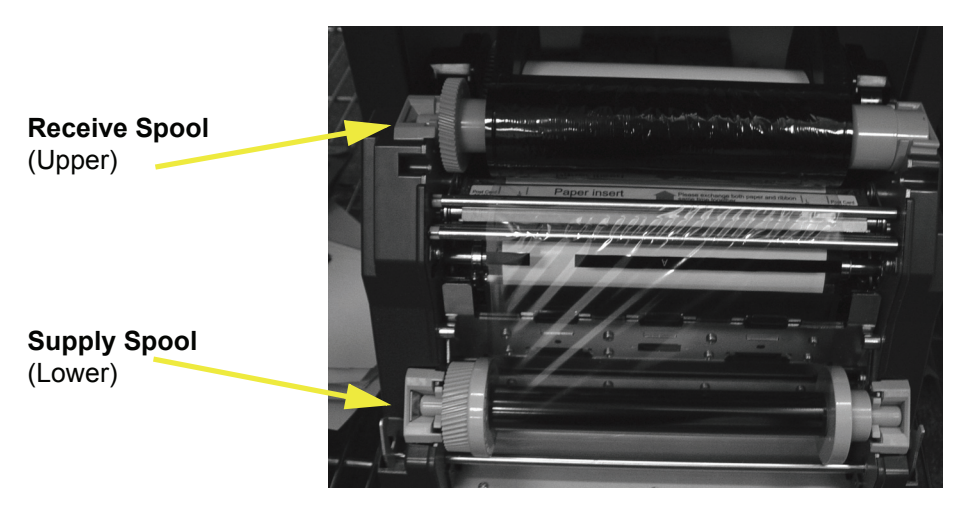

Figure 20. Ribbon Spool Placement

4. Once the ribbon is removed, gently pull the paper to unwind it from the paper path (see Figure 21).

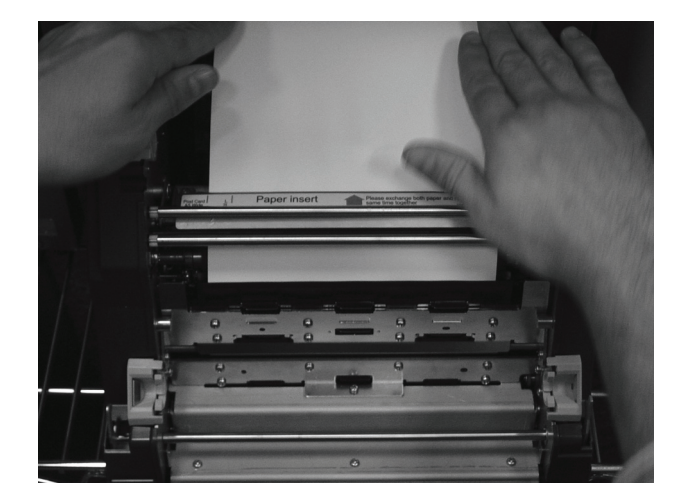

Figure 21. Unthreading the Printer Paper

5. Cut the damaged end off the roll with a straight cut across the leading edge (see Figure 22).

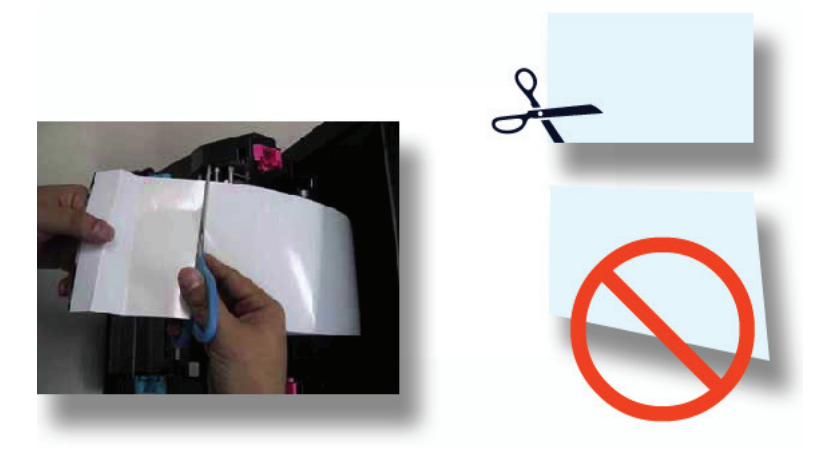

Figure 22. Cutting the Damaged End off the Roll

#### 6. Power ON the printer.

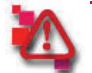

## Attention

Remove any jewelry or clothing that could get caught in the unit as a safety precaution. See "General Safety Precautions" on page iii.

- 7. Replace the printer paper. See "Installing the M4/Q4 Paper" on page 2.
- 8. Replace the supply and receive ribbon spools making sure to position them as noted in step 3. Refer to "Installing the M4/Q4 Ribbon" on page 5.
- 9. Remove the ribbon slack by turning the receive spool approximately five times.

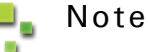

It is important that the ribbon be taut when it is installed. A loose ribbon causes printer errors.

Removing Paper Jams

- 10. Close the printer cover.
- 11. Power ON the printer

You have now cleared a paper jam.

## Clearing Scrap Paper Stuck in the Printer

- 1. Power OFF and then power ON the M4/Q4 printer again.
- 2. When the LED is lit solid, press the printer cover release button to open the printer cover (see Figure 23).

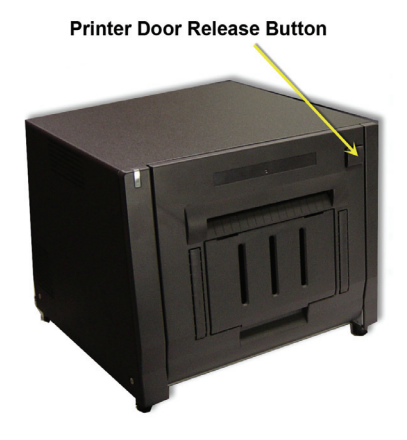

Figure 23. Printer Cover Release Button

3. The paper scrap is automatically ejected.

You have now dislodged a stuck paper scrap (or "french fry").

## Clearing Stuck Prints Due to Power Outage

## 💄 Note

Whenever there is a power outage, it is possible for the print spooler to lose prints. Always verify that the correct number of prints have been issued. Resend the order if necessary.

- 1. Power ON the M4/Q4 printer again.
- 2. When the LED is lit solid blue, press the printer cover release button to open the printer cover (see Figure 24).

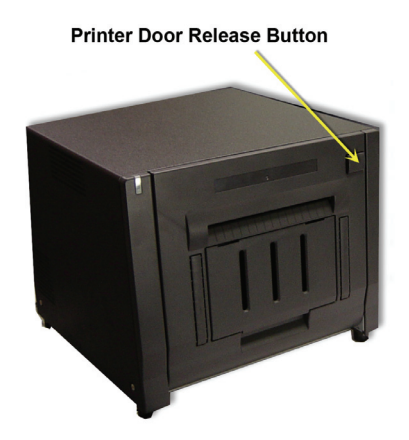

Figure 24. Printer Cover Release Button

3. Remove the ribbon from the printer noting the placement of the receive and supply spools (see Figure 25).

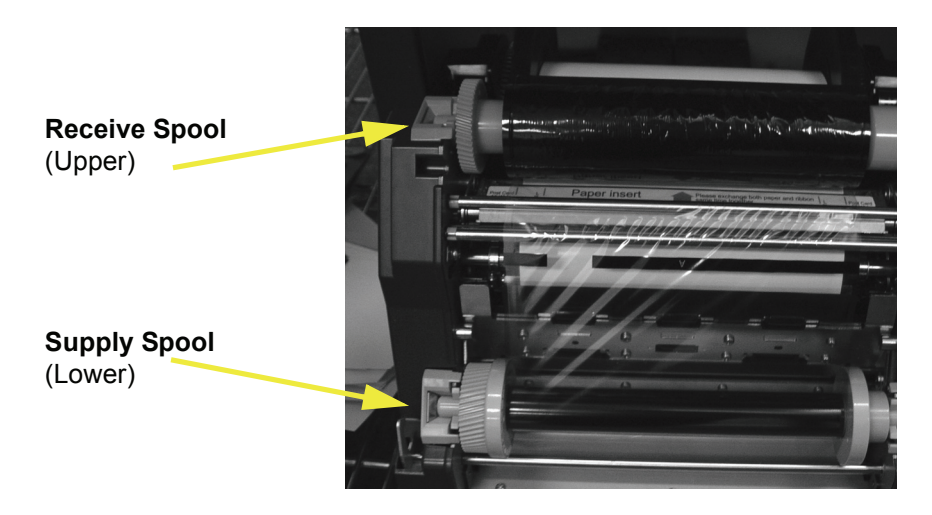

Figure 25. Ribbon Spool Placement

4. Once the ribbon is removed, gently pull the paper to unwind it from the paper path (see Figure 26).

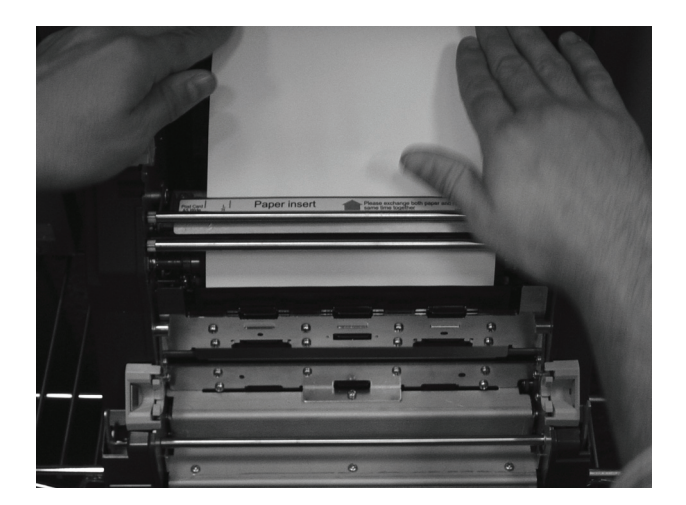

Figure 26. Unthreading the Printer Paper

- 5. Cut the recovered interrupted print off the roll with a straight cut across the leading edge (see Figure 27).
- 6. Power ON the printer.

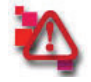

## Attention

Remove any jewelry or clothing that could get caught in the unit as a safety precaution. See "General Safety Precautions" on page iii.

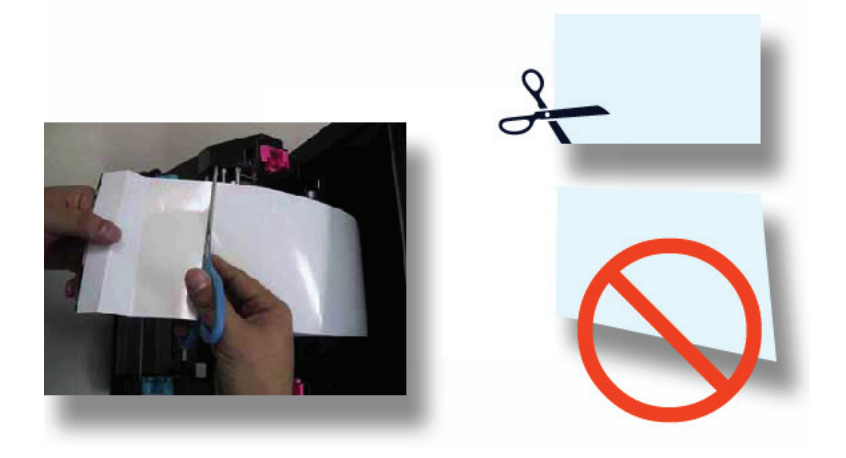

Figure 27. Cutting the Damaged End off the Roll

- 7. Replace the printer paper. See "Installing the M4/Q4 Paper" on page 2.
- Replace the supply and receive ribbon spools making sure to position them as noted in step 3. Refer to "Installing the M4/Q4 Ribbon" on page 5.
- 9. Remove the ribbon slack by turning the receive spool approximately five times.

## Note

It is important that the ribbon be taut when it is installed. A loose ribbon causes printer errors.

## 10. Close the printer cover.

You have now cleared a print stuck due to a power outage.

PN: 35-3020-M4Q4 Rev: 0208

# **DNP Photo Imaging America Corp.**

PO Box 767 San Marcos, TX 78667 WWW.DNPPHOTO.COM